學生登入學分抵免系統後,可點選「<u>以語言檢定成績等其它條件申請抵免外文(一)(二)</u>」進入申請畫面。

|   | 淡江大學109學年度第1學期學生網路學分抵免申請                                                          |
|---|-----------------------------------------------------------------------------------|
| ł | 以語言檢定成績等其他條件申請抵免外文(一)/(二)                                                         |
|   | <u>必修科目表</u><br>入學身分:新生<br>条年班:TABXB1B資圖一B 學號 姓名:<br><u>別</u> :男                  |
|   | 本系必修科目 核心課程 > 系選修科目 校、院共同科目<br>※:若點選核心課程後無法選擇學門,請至瀏覽器「工具」選單點選「相容性檢視」即可。<br>本系必修科目 |
|   | 本校應修科目學分                                                                          |
|   | 科目名稱 群別 年級 科目代號 必選修 學分(1) 科目名稱                                                    |
|   | 編輯 清報 複製 中國語文能力表達 1 A1376 必 2                                                     |
|   |                                                                                   |

#### 外文(一)/(二)抵免畫面

| 外文(一)/(二) 課程抵免                                                                                                    | 歡迎使用! [ <u>登出</u> ]                            |
|----------------------------------------------------------------------------------------------------|------------------------------------------------|
| 新生申請以語言檢定成績等其他條件抵免外文(一)<br>(包含英文、法文、日文、德文、西班牙文、                                                                                 | <b>)、外文(二)</b><br><sup>、</sup> 俄文)             |
| 条年班: 資圖一A 學號: 4 姓名:                                                                                                    |                                                |
| 申 請 對 象: 當學年學期 <mark>新生</mark> 。                                                                                                |                                                |
| 流 程 說 明: 學生於申請期間內上系統填寫申請資料送出→學生持成績單或<br>院該項語言學系辦公室→外語學院學系助理上系統審核學生所<br>證明文件相符→依公告時間開放學生上網查詢審核結果。<br>注意:申請後若當學期辦理休學,則申請無效。需於復學後的 | 就相關證明文件正本至外語學<br>f填資料是否與成績單或相關<br>D第一學期重新提出申請。 |
| 成績處理說明: 申請通過者,將於一年級下學期期初時,將外文(一)/外文(二<br>期成績資料中;另於二年級上學期期初時,將外文(一)/外文(<br>學期成績資料中。                                              | )上學期成績加入一年級上學<br>二)下學期成績加入一年級下                 |
| 申 請 條 件: 請洽詢外語學院各系助理。                                                                                                    |                                                |
| 請選擇你要抵免的外文種類: <b>請選擇 ∨</b> 申請                                                                                                   |                                                |
| 抵免一般科目  登出                                                                                                    |                                                |

#### 先選擇語言種類

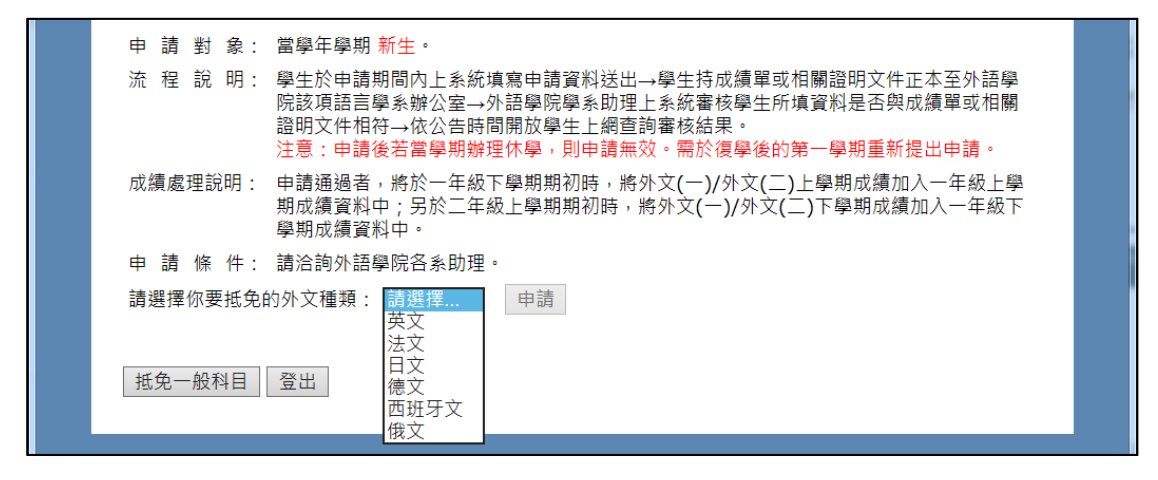

## 再選擇條件

| <sup>歡迎使用!</sup> [登出]<br>外文(一)/(二) 課程抵免                            |  |
|--------------------------------------------------------------------|--|
| 新生申請以語言檢定成績等其他條件抵免外文(一)、外文(二)<br>(包含英文、法文、日文、德文、西班牙文、俄文)           |  |
| 系年班: 資圖一A 學號: 4 <mark>9000000000000000000000000000000000000</mark> |  |
| 請選擇要以哪項條件來申請抵免: 請選擇 🗸                                              |  |
| ※請注意,申請後若未於 <b>申請期限</b> 內送交成績單或相關證明文件正本至英文系辦公室,視同放棄申請。             |  |
| 返回前頁 登出                                                            |  |
|                                                                    |  |

### 英文:

| : | <sup>歡迎使用!</sup> [登出]<br>外文(一)/(二) 課程抵免                       |  |
|---|---------------------------------------------------------------|--|
|   | 新生申請以語言檢定成績等其他條件抵免外文(一)、外文(二)<br>(包含英文、法文、日文、德文、西班牙文、俄文)      |  |
|   | 系年班: 資圖一A 學號: 姓名:                                             |  |
|   | 請選擇要以哪項條件來申請抵免: <mark>請選擇…</mark><br>學測英文級分<br>指考英文成績         |  |
|   | ※請注意,申請後若未於申請期限 <mark>英文檢定測驗成績</mark><br>境外學生等特殊身分<br>返回前百 登出 |  |
|   |                                                               |  |

法文:

| <sup>歡迎使用!</sup> [登出]<br>外文(一)/(二) 課程抵免                                                       |  |
|-----------------------------------------------------------------------------------------------|--|
| 新生申請以語言檢定成績等其他條件抵免外文(一)、外文(二)<br>(包含英文、法文、日文、德文、西班牙文、俄文)<br><sub>系年班: 資圖一A</sub> 學號:4 姓名      |  |
| 請選擇要以哪項條件來申請抵免:<br>IGEP DELF B1<br>※請注意,申請後若未於申請期限<br>CIEP DELF A2<br>申請。<br>返回前頁<br>登出<br>登出 |  |
| 返回前頁  登出                                                                                      |  |

# 日文:

| 新生申請以語言檢定成績等其他條件抵免外文(一)、外文(二)<br>(包含英文、法文、日文、德文、西班牙文、俄文)                                                                          |
|----------------------------------------------------------------------------------------------------|
| 系年班: 資圖一A 學號: 40 姓名:                                                                                                    |
| 請選擇要以哪項條件來申請抵免:<br><b>請選擇…</b><br>日本語文能力測驗(JLPT) N2<br>※請注意,申請後若未於申請期限<br>日本語文能力測驗(JLPT) N3<br>本至日文系辦公室,視同放棄<br>申請。<br>返回前頁<br>登出 |

德文:

| <sup>歡迎使用!</sup> [ <u>登出</u> ]<br>外文(一)/(二) 課程抵免         |  |
|----------------------------------------------------------|--|
| 新生申請以語言檢定成績等其他條件抵免外文(一)、外文(二)<br>(包含英文、法文、日文、德文、西班牙文、俄文) |  |
| 系年班: 資圖一A 學號: 40 姓名:                                     |  |
| 請選擇要以哪項條件來申請抵免:                                          |  |

西班牙文:

| <sup>歡迎使用![登出]</sup><br>外文(一)/(二) 課程抵免                                                                         |  |
|----------------------------------------------------------------------------------------------------|--|
| 新生申請以語言檢定成績等其他條件抵免外文(一)、外文(二)<br>(包含英文、法文、日文、德文、西班牙文、俄文)                                                       |  |
| 系年班: <mark>資圖一A   學號: 4</mark>                                                                                 |  |
| 請選擇要以哪項條件來申請抵免:<br>請選擇<br>DELE 語言能力檢定考試A2<br>外語能力測驗(FLPT)西班牙語測驗 A2<br>DELE 語言能力檢定考試A1<br>外語能力測驗(FLPT)西班牙語測驗 A1 |  |
| 返回前頁 登出                                                                                                    |  |

俄文:

| <sup>歡迎使用!</sup> [登出]<br>外文(一)/(二) 課程抵免                                                                                            |
|----------------------------------------------------------------------------------------------------|
| 新生申請以語言檢定成績等其他條件抵免外文(一)、外文(二)<br>(包含英文、法文、日文、德文、西班牙文、俄文)                                                                           |
| 系年班: 資圖一A 學號: 40 姓名:                                                                                                    |
| 請選擇要以哪項條件來申請抵免: <mark>請選擇…</mark><br>俄國語文能力測驗(TORFL) A2<br>※請注意,申請後若未於 <b>申請期限</b> 俄國語文能力測驗(TORFL) A1 <u>;至</u> 俄文系辦公室,視同放棄<br>申請。 |
| 返回前頁登出                                                                                                    |

申請完成後,會在首頁呈現已經申請的項目表格。(各語種僅能申請一次)

| 新生    | <b>主申請</b><br>(包       | <b>以語言檢定成績等其他條件</b><br>含英文、法文、日文、德文                                                          | : <b>抵免</b><br>〔、西       | <b>外文(</b><br>証牙ス            | <b>一)、</b><br>文、俄        | 外 <b>文(</b><br>文)            | _)                           |
|-------|------------------------|----------------------------------------------------------------------------------------------|--------------------------|------------------------------|--------------------------|------------------------------|------------------------------|
|       | 养                      | 年班: 資圖一A 學號: 40                                                                              |                          | 姓名                           | :                        |                              |                              |
| 申請對   | 象: 曾                   | 曾學年學期 新生。                                                                                    |                          |                              |                          |                              |                              |
| 流 程 說 | 明:<br>2<br>米<br>見<br>と | 學生於申請期間內上系統填寫申請資稅<br>本至外語學院該項語言學系辦公室→<br>科是否與成績單或相關證明文件相符-<br>程。<br>主意:申請後若當學期辦理休學,則<br>出申請。 | 4送出<br>▶語學<br>→依公<br>申請無 | →學生排<br>院學系則<br>告時間開<br>效。需放 | 寺成績單語<br>カ理上系<br>朝放學生。   | 或相關證<br>統審核學<br>上網查詢<br>的第一學 | 間文件正<br>生所填資<br>国審核結<br>期重新提 |
| 成績處理說 | 明: 日<br>-<br>鸟         | ■請通過者,將於一年級下學期期初間<br>-年級上學期成績資料中;另於二年績<br>聲期成績加入一年級下學期成績資料©                                  | 寺,將<br>吸上學<br>中。         | 外文 <b>(</b> 一<br>期期初時        | )/外文 <b>(</b> _<br>持,將外] | 二)上學期<br>文(一)/約              | 朋成績加入<br>外文 <b>(二)</b> 下     |
| 申請條   | 件: 訂                   | 青洽詢外語學院各系助理。                                                                                 |                          |                              |                          |                              |                              |
| 請選擇你要 | 抵免的                    | 外文種類: 請選擇… ✔ 申請                                                                              |                          |                              |                          |                              |                              |
|       | 目前已                    | 申請項目                                                                                         |                          |                              |                          |                              |                              |
|       | 語言別                    | 條件                                                                                           | 項目                       | 成績                           | 狀態                       | 功能                           |                              |
|       | 英文                     | 指考英文成績                                                                                       |                          | 87.00                        | 未審核                      | 刪除                           |                              |
|       | 德文                     | 哥德學院 Zertifikat Deutsch A2                                                                   |                          |                              | 未審核                      | 刪除                           |                              |
|       | <u> </u>               |                                                                                              |                          |                              |                          |                              |                              |

點此可返回一般科目抵免系統。